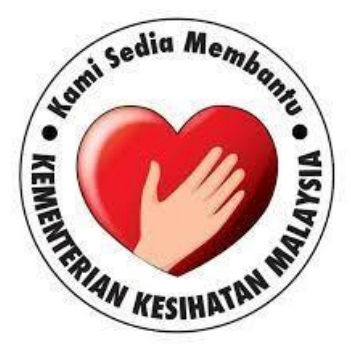

## **MANUAL PENGGUNA**

# SISTEM PERMOHONAN PERJALANAN KE LUAR NEGARA (SPPKN)

## **ISI KANDUNGAN**

| KAND | KANDUNGAN      |                                                         |    |  |  |  |  |
|------|----------------|---------------------------------------------------------|----|--|--|--|--|
| 1.0  | PENGE          | ENALAN                                                  |    |  |  |  |  |
|      | 1.1            | PENGENALAN SISTEM                                       | 2  |  |  |  |  |
|      | 1.2            | RINGKASAN MODUL SPPKN                                   | 2  |  |  |  |  |
|      | 1.3            | CAPAIAN KEPADA SISTEM                                   | 2  |  |  |  |  |
|      | 1.4            | SINGKATAN                                               | 2  |  |  |  |  |
| 2.0  | KEPER<br>NEGAF | LUAN SISTEM PERMOHONAN PERJALANAN KE LUAR<br>RA (SPPKN) |    |  |  |  |  |
|      | 2.1            | PELAYAR WEB YANG BOLEH DIGUNAKAN                        | 3  |  |  |  |  |
|      | 2.2            | LAIN-LAIN PERISIAN YANG DIPERLUKAN                      | 3  |  |  |  |  |
| 3.0  | LANG           | KAH-LANGKAH UNTUK MEMBUKA SPPKN                         | 4  |  |  |  |  |
| 4.0  | MODL           | JL PEMOHON                                              |    |  |  |  |  |
|      | 4.1            | DAFTAR ID PENGGUNA                                      | 5  |  |  |  |  |
|      | 4.2            | PERMOHONAN BARU                                         | 7  |  |  |  |  |
|      | 4.3            | MENCETAK PERMOHONAN                                     | 11 |  |  |  |  |
|      | 4.4            | SEMAKAN STATUS PERMOHONAN                               | 15 |  |  |  |  |
| 5.0  | MODU           | JL PENYOKONG                                            | 16 |  |  |  |  |
| 6.0  | MODU           | JL PELULUS                                              |    |  |  |  |  |
|      | 6.1            | MELULUSKAN PERMOHONAN MELALUI EMEL                      | 18 |  |  |  |  |
|      | 6.2            | MELULUSKAN PERMOHONAN MELALUI LOG MASUK<br>SISTEM       | 20 |  |  |  |  |

## **1.0 PENGENALAN**

## 1.1 PENGENALAN SISTEM

Sistem Permohonan Perjalanan Ke luar Negara (SPPKN) ini dibangunkan oleh Bahagian Pengurusan Maklumat dan Bahagian Khidmat Pengurusan bagi membolehkan warga kerja Kementerian Kesihatan Malaysia (KKM) membuat permohonan perjalanan ke luar negara atas urusan persendirian.

Manual Pengguna SPPKN ini disediakan sebagai panduan bagi memudahkan pengguna menggunakan dan memahami sistem ini

## 1.2 RINGKASAN MODUL SPPKN

Sistem SPPKN mengandungi empat (4) Modul iaitu:

## a) Modul Pemohon

Membolehkan semua warga KKM mendaftarkan sebagai pengguna sistem, membuat pemohonan perjalanan ke luar Negara dan menyemak status kelulusan permohonan

## b) Modul Penyokong

Membolehkan penyokong menyokong permohonan pengguna melalui emel notifikasi yang dijana oleh sistem.

#### c) Modul Pelulus

Membolehkan pelulus meluluskan permohonan pengguna melalui emel notifikasi yang dijana oleh sistem dan juga melalui sistem secara pukal.

## **1.3 CAPAIAN KEPADA SISTEM**

Sistem ini boleh dicapai melalui pautan <u>http://sppkn.moh.gov.my/SPPKN/</u> oleh semua warga Kementerian Kesihatan Malaysia (KKM) secara atas talian.

## 1.4 SINGKATAN

- a) KKM Kementerian Kesihatan Malaysia
- b) SPPKN Sistem Pemohonan Perjalanan Ke Luar Negara

## 2.0 KEPERLUAN SISTEM PERMOHONAN PERJALANAN KE LUAR NEGARA (SPPKN)

## 2.1 PELAYAR WEB

PC pengguna perlu capaian ke pelayar web Internet Explorer 8 ke atas atau Mozilla Firefox versi terkini dengan resolusi 1280x1024 dan ke atas bagi mendapatkan paparan terbaik.

## 2.2 LAIN-LAIN PERISIAN ATAU SISTEM

- a) PC pengguna perlu dipasang dengan perisian Adobe Acrobat Reader dan Microsoft Office untuk tujuan simpanan atau cetakan dokumen kelulusan
- b) PC mempunyai capaian ke email rasmi Jabatan untuk tujuan notifikasi dari SPPKN

#### 3.0 LANGKAH-LANGKAH UNTUK MEMBUKA SPPKN

- Internet Explorer Mozilla Firefox 1. Klik 1X ikon Pelayar Web atau
- Pada ruang alamat URL, taipkan: <u>http://sppkn.moh.gov.my/SPPKN/</u>

| ſ | fictor - the second second second second second second second second second second second second second second | - |   |   | 8 |
|---|----------------------------------------------------------------------------------------------------|---|---|---|---|
| P | M SPPKN - Sistem Permohonan Perjala * _ http://sppkn.moh.gov.my/SPPKN/ × +                                     | - |   |   |   |
|   | Splot moh.gov.my/SPRN/ ☆ マ Socie                                                                               | ٩ | • | ÷ | 俞 |

- 3. Antaramuka utama sistem akan dipaparkan seperti Gambarajah 1. Pada halaman utama SPPKN, Bahagian Khidmat Pengurusan, KKM mengeluarkan peringatan penting iaitu Peraturan Perjalanan Pegawai Awam Ke Luar Negara Atas Urusan Persendirian dibawah Surat Pekeliling Am Bil. 3 Tahun 2012:
  - Permohonan lengkap perlu dikemukakan selewat-lewatnya satu (1) bulan sebelum tarikh perjalanan.
  - Dalam keadaan tertentu, dua (2) minggu atau kurang dan tanggungjawab pegawai memastikan kelulusan Pegawai Pengawal diperolehi.
  - Pemohon tidak dibenarkan sama sekali keluar negara sebelum mendapatkan kelulusan Pihak Berkuasa Melulus. Lawatan tidak dibiayai oleh individu atau syarikat yang boleh menimbulkan syak
  - yang munasabah dengas tugas rasmi pegawai

| PERJALANAN KE LUAR-NEGARA   Amenterian Kesihatan Malayala     Image: Constant Resination of the second second seco                                                         |                    |
|----------------------------------------------------------------------------------------------------|--------------------|
|                                                                                                    |                    |
| Daftar ID Pengguna Semakan Status Permohonan Pengguna LOGIN PENGGUNA ID Pengguna ID Pengguna ID Pengguna ID Pengguna Kata Laluan Kata Laluan Kata Laluan ID Pengguna Kata Laluan ID Pengguna ID Pengguna ID Penggu |                    |
| PERINGATAN PENTING         ID Pengguna           Surat Pekeliling Am Bil. 3 Tahun 2012 mengenai Peraturan Perjalanan Pegawai Awam Ke Luar Negara Atas Urusan         Kata Laluan                                                                                                    |                    |
| Surat Pekeliling Am Bil. 3 Tahun 2012 mengenai Peraturan Perjalanan Pegawai Awam Ke Luar Negara Atas Urusan Persendirian                                                                                                    | cth : 770927018999 |
| Permohonan lengkap perlu dikemukakan selewat-lewatnya satu (1) bulan sebelum tarihti perjalanan.     Dalam kadaan tertentu, dua (2) minggu atsu kurang dan tanggungjawab pegawai menastikan kekulusan Pegawai                                                                                                    | Login »            |
| Pengawai dipercitehn.<br>• Penghon disk dibenarian sama sekali keluar negara sebelum mendapatkan kelulusan Pihak Barkuasa Malulus.<br>• Lawatan tidak dibiayai oleh individu atau syarikat yang boleh menimbulkan syak yang munasebah dengas tugas rasmi<br>pegawai                                                                                                    |                    |

Gambarajah 1: Antaramuka Utama SPPKN

## 4.0 MODUL PEMOHON

### 4.1 DAFTAR ID PENGGUNA

Pemohon yang pertama kali membuat permohonan perlu mendaftar bagi mendapatkan ID pengguna dan Kata laluan untuk masuk ke dalam sistem. Sila ikuti langkah berikut

- 1. Klik Daftar ID Pengguna untuk mendaftar
- 2. Skrin Daftar ID Pengguna akan dipaparkan seperti Gambarajah 2 dibawah.
- 3. Masukkan maklumat pada Daftar ID Pengguna dan klik butang Hantar.

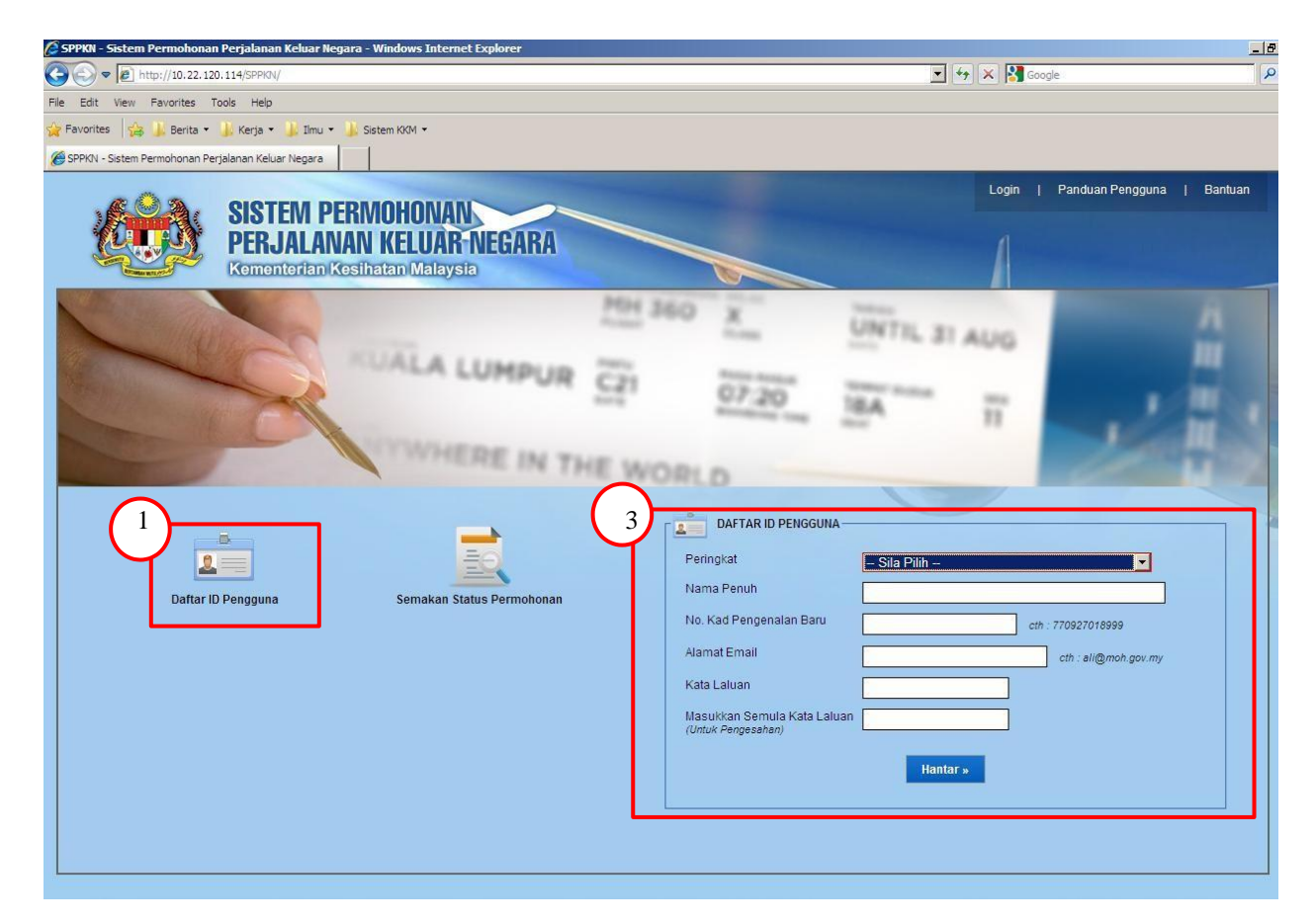

Gambarajah 2: Skrin Daftar ID Pengguna

4. Skrin Notifikasi ID Pengguna telah berjaya didaftarkan dan klik butang Ok seperti Gambarajah 3 untuk kembali ke Halaman Utama SPPKN.

| 🖉 SPPKN - Sistem Permohonan P | erjalanan Keluar Negara                                                        |                                                                                                    |              |                            |
|-------------------------------|--------------------------------------------------------------------------------|----------------------------------------------------------------------------------------------------|--------------|----------------------------|
|                               | SISTEM PERMOHONAN<br>PERJALANAN KELUAR NEGAR<br>Kementerian Kesihatan Malaysia | A                                                                                                    | Login        | Panduan Pengguna   Bantuan |
|                               | RUALA LUMP                                                                     | HH 360 X                                                                                                    | UNTIL 31 AUG |                            |
|                               | li<br>Sila login menggu<br>dan l                                               | ) Pengguna anda telah berjaya didaftarkan.<br>Inakan No. Kad Pengenalan Baru anda sebagai ID<br>(ata la anda seperti yang telah didaftarkan. | Pengguna     |                            |

Gambarajah 3: Skrin ID Pengguna berjaya didaftarkan

## 4.2 PERMOHONAN BARU

1. Pemohon boleh log masuk melalui Login Pengguna menggunakan Id Pengguna dan Kata Laluan yang telah didaftarkan di Gambarajah 4 berikut.

| SISTEM PERMOHONAN                                                                                                    | Login   Panduan Pengguna   Bantuan                  |
|----------------------------------------------------------------------------------------------------|-----------------------------------------------------|
| PERJALANAN KE LUAR-NEGARA<br>Kementerian Kesihatan Malaysia                                                                                                    |                                                     |
|                                                                                                    |                                                     |
| Daftar ID Pengguna Semakan Status Permohonan                                                                                                    |                                                     |
| PERINGATAN PENTING  Sural Pekeling Am Bil. 3 Tahun 2012 mengenai Peraturan Perjalanan Pegawai Awam Ke Luar Negara Atas Urusan Persendran  Perditanan  Perditanan Perditanana Perditanan Perditanana Perditanan Perditanana Perditanana Perdit | ID Pengguna cb: 770927018999<br>Kata Laluan Login s |
| Dalam keedsan tertentu, dua (2) minggu atau kurang dan tanggungjawab pegawai memastikan kelulusan Pegawai Pengawai dipercinki.     Pemohon tidak dibenarkan sama selatii keluar negara sebelum mendapatkan kelulusan Phak Berkuasa Melulus.     Lawatan tidak dibenyai oleh individu atau syarikat yang boleh menimbulkan syak yang munasabah dengas tugas rasmi pegawai                                                                                                    |                                                     |
| L                                                                                                    |                                                     |

Gambarajah 4: Login Pengguna

2. Setelah login, Skrin Senarai Permohonan Terdahulu dan klik butang Daftar untuk membuat permohonan baru seperti di Gambarajah 5.

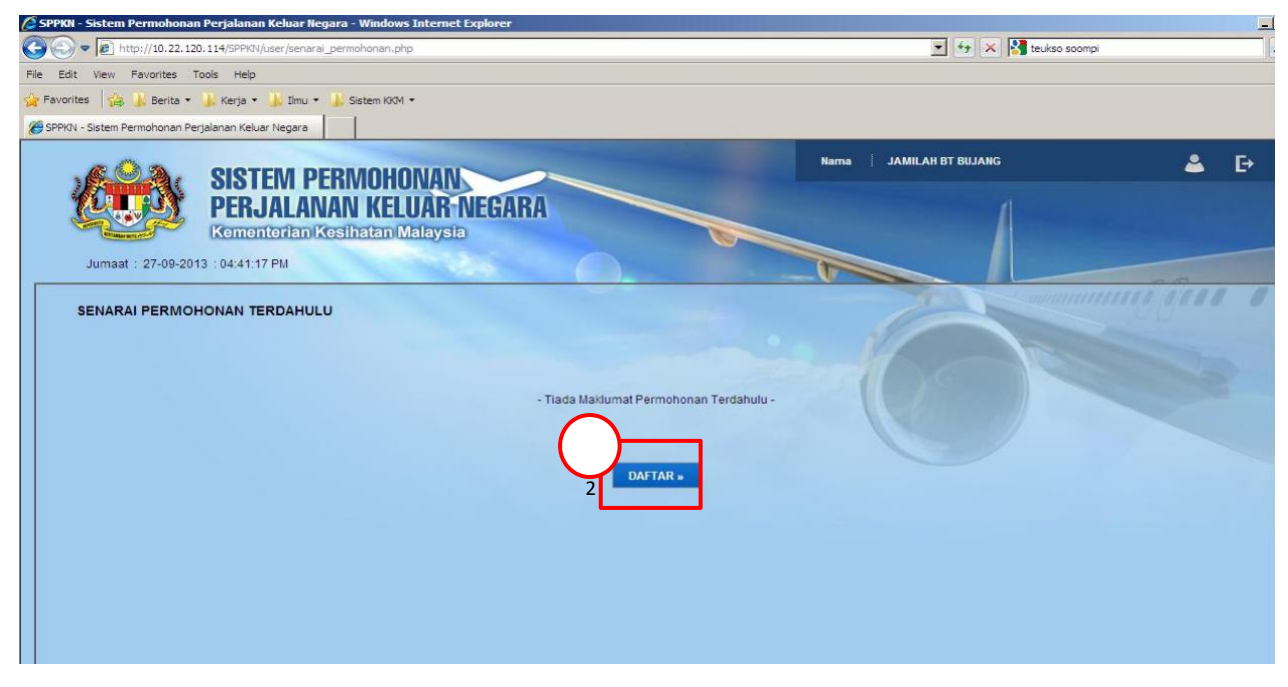

Gambarajah 5: Senarai Permohonan Terdahulu

4. Skrin Permohonan Baru akan dipaparkan, masukkan maklumat Butir-butir Peribadi dan klik butang Seterusnya seperti Gambarajah 6

| n Urusetia                                     |   |
|------------------------------------------------|---|
| n Urusetia                                     |   |
| n urusetian n Urusetian n Urusetian n Urusetia |   |
| n Urusetia<br>jang<br>38<br>38<br>V<br>V<br>V  |   |
| ijang<br>38<br>                                |   |
|                                                |   |
|                                                |   |
|                                                |   |
| ۲<br>۲<br>۲                                    |   |
| ¥<br>¥                                         |   |
|                                                |   |
|                                                |   |
|                                                |   |
|                                                |   |
|                                                |   |
|                                                |   |
| ¥                                              |   |
| Y                                              |   |
|                                                |   |
| ×                                              |   |
|                                                |   |
|                                                |   |
|                                                |   |
|                                                |   |
|                                                |   |
|                                                |   |
|                                                |   |
| )moh.gov.my                                    |   |
|                                                |   |
|                                                |   |
|                                                |   |
|                                                |   |
|                                                |   |
|                                                |   |
| Seterusnya »                                   |   |
| n<br>  -<br>  -<br>  -<br>  -                  | n |

Gambarajah 6: Skrin Butir-butir Peribadi Permohonan Baru

6. Skrin Butir-butir Lawatan akan dipaparkan dan masukkan maklumat Butir-butir Lawatan dan lampirkan kelulusan cuti dalam permohonan yang dimohon sekiranya melibatkan Kelulusan Cuti Rehat seperti Gambarajah 7. Sekiranya tujuan perjalanan untuk mengerjakan haji, anda wajid mengisi Lampiran Kelulusan Cuti 40 Hari Bagi Mengerjakan Haji dan Lampiran Surat Tawaran Panggilan Haji, sekiranya lampiran ini tidak dilampir, permohonan mungkin tidak akan diproses untuk kelulusan.

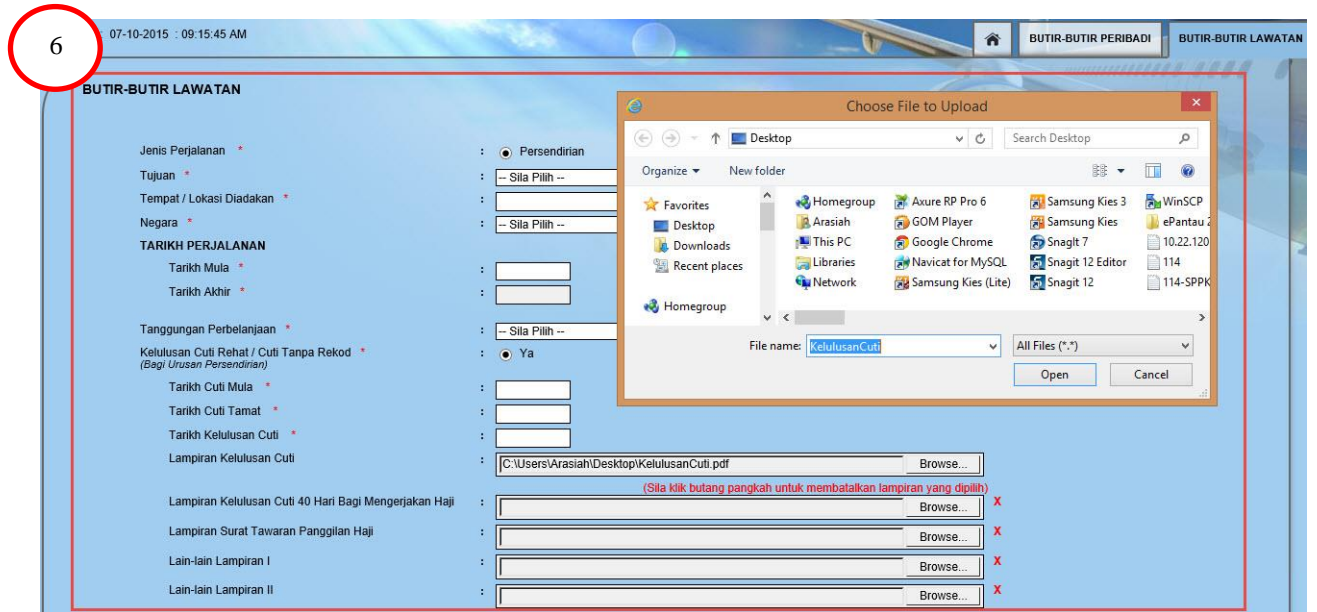

Gambarajah 7: Skrin Butir-butir Lawatan Permohonan Baru

- 7. Sila tanda setuju pada kotak bagi Pengesahan & Perakuan Pemohon pada Gambarajah 8.
- 8. Klik butang Simpan dan Hantar untuk menghantar permohonan seperti Gambarajah 8 dibawah.

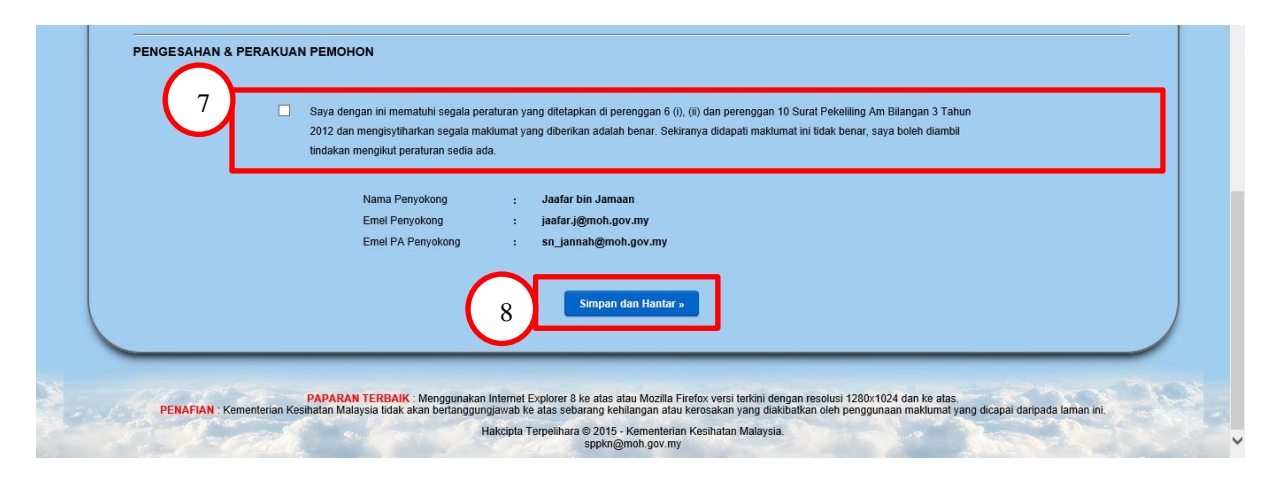

Gambarajah 8: Pengesahan & Perakuan Pemohon

9. Sistem akan mengeluarkan notifikasi "Permohonan Anda Telah Dihantar Untuk Sokongan Ketua Jabatan. Terima Kasih" dan Klik butang Laman Utama seperti Gambarajah 9.

|                                                                       |                                                              | - 🗆 🗙                                        |
|-----------------------------------------------------------------------|--------------------------------------------------------------|----------------------------------------------|
| 🗲 😔 🗠 http://10.22.120.126/SPPKN/pentadbir/maklumat_lawatan.php?      |                                                              | 🔅 🛧 🏠 💿 ちゃく                                  |
| 🥙 SPPKN - Sistem Permohon 🗙                                           |                                                              |                                              |
| 🗴 🌀 Snagit 🖭                                                          |                                                              |                                              |
| 👍 🗃 Portal SPA - V4.4 🚄 Portal Rasmi HRMIS 🔒 10.22.120.115 - SPPKN ph | 🚧 SPPKN - Sistem Permoho 🛛 👹 10.22.120.126 - SPPKN - Si      |                                              |
| Kementerian Kesihatan Malays                                          | sia                                                          |                                              |
| Isnin : 21-09-2015 : 10:43:21 AM                                      |                                                              | BUTIR-BUTIR PERIBADI     BUTIR-BUTIR LAWATAN |
|                                                                       |                                                              | Summer 100 0                                 |
| BUTIR-BUTIR LAWATAN                                                   |                                                              |                                              |
|                                                                       |                                                              |                                              |
| Jenis Perjalanan                                                      | : • Persendirian                                             |                                              |
| Tujuan *                                                              | : Bercuti                                                    |                                              |
| Tempat / Lokasi Diadakan *                                            | : Belgium                                                    |                                              |
| Negara *                                                              | : Belgium                                                    |                                              |
| TARIKH PERJALANAN                                                     |                                                              |                                              |
| Tarikh Mula 🔦                                                         | 23-10-2015                                                   |                                              |
| Tarikh Akhir                                                          |                                                              |                                              |
| Tanggungan Perbelanjaan *                                             | : Perbelanjaan Sendiri                                       |                                              |
| Jumlah Keseluruhan Anggaran Perbelanjaan 👘                            | RM 80000.00                                                  |                                              |
| Tarikh Hantar Tuntutan                                                |                                                              |                                              |
|                                                                       | Permohonan Anda Telah Dihantar Untuk Sokongan Ketua Jabatan. |                                              |
| (Bagi Urusan Persendirian)                                            | lerima Kasin.                                                |                                              |
| Keterangan Cuti *                                                     | Q Laman Utama                                                |                                              |
|                                                                       |                                                              |                                              |
| DENGESAHAN & DEDAKHAN DEMOHON                                         |                                                              |                                              |
| PENOESAHAN & PERARUAN PEMOHUN                                         |                                                              |                                              |

Gambarajah 9: Permohonan Anda Telah Dihantar Untuk Sokongan Ketua Jabatan. Terima Kasih

10. Setelah butang Laman Utama di Klik, paparan akan kembali ke Senarai Permohonan Terdahulu dengan menyenaraikan permohonan yang telah didaftarkan sebentar tadi. Rujuk Gambarajah 10 di bawah.

|   |       |                         | TEM PERMOHONAN                                  |                     |                 | Nama           | JAMILAH BT BUJA      | NG                |                 | ا 🕹 ا    | € |
|---|-------|-------------------------|-------------------------------------------------|---------------------|-----------------|----------------|----------------------|-------------------|-----------------|----------|---|
| 4 | ų     |                         | JALANAN KELUAR I<br>enterian Kesihatan Malaysia | VEGARA              |                 |                |                      | A                 |                 |          |   |
|   | Jumaa | at : 27-09-2013 : 05:17 | :42 PM                                          | 10                  |                 | T              |                      |                   |                 |          |   |
|   | SENAR | AI PERMOHONAN           | TERDAHULU                                       |                     |                 |                |                      | mana              |                 |          |   |
|   | Bil   | Rujukan Fail            | Status                                          | Jenis<br>Perjalanan | Tempat / Lokasi | Negara         | Tarikh<br>Perjalanan | Tarikh<br>Program | Maklum<br>Balas | Tindakan |   |
|   | 1     |                         | Telah Dihantar Untuk Disokong                   | Persendirian        | London          | United Kingdom | 27-09-2013           |                   |                 | Q / 🖓 👘  |   |
|   |       |                         |                                                 |                     | DAFTAR »        |                |                      |                   |                 |          |   |
|   |       |                         |                                                 |                     |                 |                |                      |                   |                 |          |   |
|   |       |                         |                                                 |                     |                 |                |                      |                   |                 |          |   |
|   |       |                         |                                                 |                     |                 |                |                      |                   |                 |          |   |

Gambarajah 10: Skrin Senarai Permohonan Terdahulu

## 4.3 MENCETAK PERMOHONAN

 Pengguna boleh mencetak maklumat permohonan dengan klik ikon seperti Gambarajah 11.

|       |       |                        | TEM PERMOHONAN                                  |                     |                 | Nama           | JAMILAH BT BUJA      | ING               |                 | <u>گ</u> | ₽ |
|-------|-------|------------------------|-------------------------------------------------|---------------------|-----------------|----------------|----------------------|-------------------|-----------------|----------|---|
| 10 C  |       | PER<br>Keme            | JALANAN KELUAR N<br>enterian Kesihatan Malaysia | EGARA               |                 |                |                      | A                 |                 |          |   |
|       | Jumaa | at : 27-09-2013 :05:17 | :42 PM                                          |                     |                 | T              |                      |                   |                 |          |   |
| 1.120 | SENAR | AI PERMOHONAN          | TERDAHULU                                       |                     |                 |                |                      | Maria             |                 |          |   |
|       | Bil   | Rujukan Fail           | Status                                          | Jenis<br>Perjalanan | Tempat / Lokasi | Negara         | Tarikh<br>Perjalanan | Tarikh<br>Program | Maklum<br>Balas | Tindakan |   |
|       | 1     |                        | Telah Dihantar Untuk Disokong                   | Persendirian        | London          | United Kingdom | 27-09-2013           |                   | -               | Q / F    |   |
|       |       |                        |                                                 |                     | DAFTAR »        |                |                      |                   | 1               |          |   |
|       |       |                        |                                                 |                     |                 |                |                      |                   | - 1             |          |   |
|       |       |                        |                                                 |                     |                 |                |                      |                   |                 |          |   |
|       |       |                        |                                                 |                     |                 |                |                      |                   |                 |          |   |

Gambarajah 11: Klik untuk papar maklumat permohonan.

2. Maklumat Permohonan pemohon akan dipaparkan seperti Gambarajah 12. Sila Klik Butang Cetak.

| MAKLUMAT | PERMOHONAN |
|----------|------------|
|          |            |

| BUTIR PERIDADI                      |                                     |
|-------------------------------------|-------------------------------------|
| No. Rujukan Kami                    | 1                                   |
| No. Rujukan Tuan                    |                                     |
| Tarikh No. Rujukan Tuan             | :                                   |
| Nama Penuh                          | : Aishah Ali                        |
| Gelaran                             | : Puan                              |
| No. Kad Pengenalan (Baru)           | : 470923115198                      |
| Kategori Pemohon                    | : Pegawai atau Kakitangan Biasa     |
| Kumpulan Perkhidmatan               | : Kumpulan Pengurusan & Profesional |
| Klasifikasi Perkhidmatan            | : Teknologi Maklumat                |
| Nama Jawatan                        | : Pegawai Teknologi Maklumat        |
| Gred Jawatan                        | : F41                               |
| Gelaran Jawatan                     | : ptm                               |
| Gaji Sebulan (termasuk elaun tetap) | : RM 3,500.00                       |

## Sistem Permohonan Perjalanan Ke Luar Negara (SPPKN)

| Kategori                                      | : Ibu Pejabat                                   |
|-----------------------------------------------|-------------------------------------------------|
| Negeri Tempat Bertugas                        | : Wilayah Persekutuan Putrajaya                 |
| Tempat Bertugas                               | : Bahagian Pengurusan Maklumat                  |
| Unit                                          | : Cawangan Pembangunan Projek & Penyelenggaraan |
| Alamat Tempat Bertugas                        | Projek ICT<br>: Aras 5, Blok E7                 |
|                                               | Kompleks E                                      |
|                                               | Putrajaya                                       |
| Poskod                                        | 62590                                           |
| Daerah                                        | : PUTRAJAYA                                     |
| No. Tel. Bimbit                               | : 0139833809                                    |
| No. Tel. Pejabat                              | : 0388834262                                    |
| Emel                                          | : arasiah@moh.gov.my                            |
| Umur                                          | ÷ 67 tahun                                      |
| Tarikh Lantikan ke Skim Perkhidmatan Sekarang | :                                               |
| Tarikh Pengesahan Jawatan                     |                                                 |

## BUTIR-BUTIR LAWATAN

| Jenis Perjalanan                                                      | : 🗹 Persendirian       |
|-----------------------------------------------------------------------|------------------------|
| Tujuan                                                                | : Bercuti              |
| Tempat / Lokasi Diadakan                                              | ; vietnam              |
| Negara                                                                | : Vietnam              |
| TARIKH PERJALANAN                                                     |                        |
| Tarikh Mula                                                           | : 11-09-2015           |
| Tarikh Akhir                                                          | : 14-09-2015           |
| Tanggungan Perbelanjaan                                               | : Perbelanjaan Sendiri |
| Jumlah Keseluruhan Anggaran Perbelanjaan Yang Dipohon                 | : RM 2,000.00          |
| Tarikh Hantar Tuntutan                                                |                        |
| Kelulusan Cuti Rehat / Cuti Tanpa Rekod<br>(Bagi Urusan Persendirian) | : 🗹 Ya 🔳 Tidak         |
| Lampiran Surat Kelulusan Cuti                                         | ፡ Cuti rehat.pdf 🛛 🔯   |

#### PENGESAHAN & PENGAKUAN PEMOHON

| Tarikh Permohonan | : 28-08-2015 |  |
|-------------------|--------------|--|
|                   |              |  |
|                   |              |  |
|                   | 2            |  |
|                   | Cotak        |  |
|                   | Celak        |  |

Gambarajah 12: Skrin Maklumat Permohonan

3. Tab baru akan mengeluarkan paparan untuk dicetak. Sila klik File>Print untuk Cetak paparan seperti Gambarajah 13.

| p://10.22.120.114/SPPKN/user/papar_permohonan.php?permohonan=53r3href | 16e43be4f209556518c2fcb542938session=da924c2a09d01a7ed9712b96aa74cab2: 💌 🏘 🗶 Roonle                   |   |
|-----------------------------------------------------------------------|----------------------------------------------------------------------------------------------------|---|
| Favoriter Toole Halo                                                  | oon raan la sooranda torsinsa ishagagagaa maasisti saada ta basa ta sooran ta kaasisti 💭 🔜 📢 🚺 gaadha |   |
|                                                                       |                                                                                                    |   |
|                                                                       |                                                                                                    |   |
| armohonan Perjalanan Keluar Negara                                    |                                                                                                    |   |
|                                                                       | MAKI UMAT PERMOHONAN                                                                                  |   |
|                                                                       |                                                                                                    |   |
|                                                                       |                                                                                                    | 1 |
| BUTIR-BUTIR PERIBADI                                                  |                                                                                                    |   |
| No. Rujukan Kami                                                      | ,                                                                                                    |   |
| No. Rujukan Tuan                                                      | :                                                                                                    |   |
| Tarikh No. Rujukan Tuan                                               | ;                                                                                                    |   |
| Nama Penuh                                                            | : Jamilah Bt Bujang                                                                                   |   |
| Gelaran                                                               | : Puan                                                                                                |   |
| No. Kad Pengenalan (Baru)                                             | : 720202105968                                                                                        |   |
| Kategori Pemohon                                                      | : Pegawai atau Kakitangan Biasa                                                                       |   |
| Kumpulan Perkhidmatan                                                 | : Kumpulan Sokongan                                                                                   |   |
| Klasifikasi Perkhidmatan                                              | : Teknologi Maklumat                                                                                  |   |
| Nama Jawatan                                                          | : Penolong Pegawai Teknologi Maklumat                                                                 |   |
| Gred Jawatan                                                          | : F32                                                                                                 |   |
| Gelaran Jawatan                                                       | : PPTMK                                                                                               |   |
| Gaji Sebulan (termasuk elaun tetap)                                   | : RM 2000.00                                                                                          |   |
| TEMPAT BERTUGAS                                                       |                                                                                                    |   |
| Kategori                                                              | : Ibu Pejabat                                                                                         |   |
| Negeri Tempat Bertugas                                                | : Wilayah Persekutuan Putrajaya                                                                       |   |
| Tempat Bertugas                                                       | : Bahagian Pengurusan Maklumat                                                                        |   |
| Unit                                                                  | : Cawangan Pembangunan Projek & Penyelenggaraan Projek ICT                                            |   |
| Alamat Tempat Bertugas                                                | : Aras 5, Blok E7                                                                                     |   |
|                                                                       | Kompleks E                                                                                            |   |
|                                                                       | Putrajaya                                                                                             |   |
| Poskod                                                                | 62590                                                                                                 |   |
| Daerah                                                                | : PUTRAJAYA                                                                                           |   |
| No. Tel. Bimbit                                                       | : 3239                                                                                                |   |
| No. Tel. Pejabat                                                      | : 3239                                                                                                |   |
| Emel                                                                  | : norlizarazali@moh.gov.my                                                                            |   |
| Umur                                                                  | · 41 tahun                                                                                            |   |
| Tarikh Lantikan ke Skim Perkhidmatan Sekarang                         |                                                                                                    |   |
| Tarikh Pengesahan Jawatan                                             | :                                                                                                    |   |

Gambarajah 13: Skrin bagi Cetakan Maklumat Permohonan

4. Bagi mendapatkan paparan 1 Muka surat, sila pilih 60% untuk paparan keseluruhan. Rujuk Gambarajah

| 9 4                                 | Print Preview                                                   | × |
|-------------------------------------|-----------------------------------------------------------------|---|
| □ □ □ □ □ □ □ □ □ □ □ □ □ □ □ □ 00% |                                                                 | 0 |
|                                     |                                                                 |   |
|                                     | SPPSIN - Sintem Permohonan Perjalanan Keluar Negara Page 1 of 1 |   |
|                                     | +<br>+                                                          |   |
|                                     | <pre>Bit 0::bar kash Appha Lash Tapp Lev NUTZUDIAM</pre>        |   |

Gambarajah 14: Skrin bagi Cetakan Maklumat Permohonan

AISHAH ALI Nama SISTEM PERMOHONAN PERJALANAN KE LUAR-NEGARA LOG KELUAR ? 5 Kementerian Kesihatan Malaysia TIDAK Selasa : 22-09-2015 : 03:55:00 PM SENARAI PERMOHONAN TERDAHULU Maklum Balas Tarikh Perjalanan Tarikh Program Rujukan Fail Status Jenis Perjalanan Negara Tindakan Dilulus 101 Persendirian 09-10-2015 Q / E 👘 1 fff Albania 2 Telah Dihantar Untuk Disokong Persendirian China China 11-10-2015 Q. / E \* 3 102 Dilulus Persendirian hhh Aruba 17-06-2015 Q, / 🗐 🍵 DAFTAR »

5. Keluar daripada sistem SPPKN, sila klik seperti Gambarajah 15.

Gambarajah 15: Skrin Log Out

## 4.4 SEMAKAN STATUS PERMOHONAN

1. Sila klik Semakan Status Permohonan dan masukkan No. Kad Pengenalan dan klik butang Semak seperti Gambarajah 16 di bawah.

|                | SISTEM DERM                     |                                                                                                    |                                                  | Lo                                                                  | gin   Panduan Pengguna    | Bantuan |
|----------------|---------------------------------|----------------------------------------------------------------------------------------------------|--------------------------------------------------|---------------------------------------------------------------------|---------------------------|---------|
|                | PERJALANAN<br>Kementerian Kesih | KELUAR NEGARA<br>atan Malaysia                                                                                                    |                                                  |                                                                     |                           |         |
| HARE STRUCTURE | In D Pengguna                   | I and I and | 1<br>SIIa Masukkan No. Kad<br>No. Kad Pengenalan | AS PERMOHONAN<br>Pengenalan (Baru) anda dan klik Se<br>L<br>Semak a | emak.<br>ch: 770927018999 |         |

Gambarajah 16: Skrin Semakan Status Permohonan

6. Skrin Hasil Semakan Permohonan akan dipaparkan seperti Gambarajah 17.

| HASIL | L SEMAKAN  | I PERMOHONAN P    | ERJALANAN KELU | AR NEGARA        |                 |                |                   |                |                                  |          |
|-------|------------|-------------------|----------------|------------------|-----------------|----------------|-------------------|----------------|----------------------------------|----------|
| Bil   | No Rujukan | Nama Pemohon      | No. KP         | Jenis Perjalanan | tempat / Lokasi | Negara         | Tarikh Perjalanan | Tarikh Program | Status                           | Tindakan |
| 1     |            | Jamilah Bt Bujang | 720202105968   | Persendirian     | London          | United Kingdom | 2013-09-27        | 6              | Telah Dihantar<br>Untuk Disokong | QE       |
|       |            |                   |                |                  | Laman Utama     |                | C                 |                |                                  | ~        |

Gambarajah 17: Skrin Hasil Semakan Pemohonan

## 5.0 MODUL PENYOKONG

## 5.1 MENYOKONG PEMOHONAN MELALUI EMEL

Pegawai penyokong akan menerima emel notifikasi untuk menyokong permohonan SPPKN.

- 1. Penyokong akan mendapat notifikasi emel "Permohonan Perjalanan Ke Luar Negara untuk sokongan Penyokong" dalam *Inbox*.
- Penyokong perlu membuka notifikasi emel tersebut dan klik pautan <u>Papar Maklumat Permohonan</u> seperti Gambarajah 18 di bawah.

| 01371-                                                                                                    | Inbox - Nurul Nadia                                                                                                    | Bt Zaini - Microsoft Outlook                                                                                                    |
|----------------------------------------------------------------------------------------------------|----------------------------------------------------------------------------------------------------|----------------------------------------------------------------------------------------------------|
| File Hama Cond / Deseive                                                                                    | Folder Menu                                                                                                    |                                                                                                    |
| Send/Receive Send/Receive Send/Receive                                                                      | Show Cancel<br>Progress All                                                                                                    | Image: State of the state of the state o |
| Send & Receive  Favorites  Inbox (1)  Unread Mail                                                           | Download         Server           Search Inbox (Ctrl-E)         P           Arrange By: Date         Newest on top         T                                                                                                    | Junk - Delete         Reply         Forward Bar Sharager         To Manager         To Manager <th< td=""></th<>                                                                                                    |
| Sent Items  Deleted Items  Nurul Nadia Bt Zaini  Nurul Nadia Bt Zaini  Nurul Nadia Bt Zaini  Totats  Totats | Image: Additive Self Text Autor Production Self Text Autor Processing Self Text Autor Processing Self Text Autor Processing Self Text Autor Production Self Text Autor Production Self Text Autor Productic Self Text Autor Production Self Text Autor | To: I Aru/ Hada Bi Zani<br>Cc. I Aru/ Hada Bi Zani<br>Subject: Permohonan Perjalanan Ke Luar Negara untuk sokongan Penyokong<br>Y.Bhg. Dato' Sri / Puan Sri / Datuk / Dato' / Datin / Dr. / Tuan / Puan,                                                                                                    |
| G Deleted Items<br>G Deleted Items<br>G Conversation History<br>G Junk E-Mail<br>G Outbox<br>G SS Feeds     | Permohonan Kejuanan Ke Luar Kegara u                                                                                                    | Tarikh : 31-03-2014<br>Dikemukakan permohonan perjalanan keluar negara oleh pegawai / kakitangan di bawah seliaan Y.Bhg, Dato' Sri /<br>Puan Sri / Datuk / Dato' / Datin / Dr. / Tuan / Puan untuk sokongan jika dipersetujui.                                                                                                    |
| Outlook Data File      Mail      Calendar                                                                   | Pentadbir SPKN Mon 3/31     Permohonan Perjalanan Ke Luar Negara u     Pertadbir SPKN Mon 3/31     Permohonan Perjalanan Ke Luar Negara u     Pentadbir SPKN     Mon 3/31     Permohonan Perjalanan Ke Luar Negara u     Permohonan Perjalanan Ke Luar Negara u                                                                                                    | PAPAR MAKLUMAT PERMOHONAN<br>Sekian, terima kasin.                                                                                                    |
| Contacts                                                                                                    | Pentadbir SPRXI Mon 3/31     Permohonan Perjalanan Ke Luar Negara u     Pentadbir SPRXI Mon 3/31     Permohonan Perjalanan Ke Luar Negara u     Pentadbir SPRXI Mon 3/31     Pentadbir SPRXI Mon 3/31                                                                                                    | Uruseta Permohonan Penjalanan Keluar Negara<br>Bahagian Khidmat Pengurusan<br>Kementerian Kesihatan Malaysia<br>No. Tel : 038883 2874 / 2859 / 2899 / 3218 /3692 / 3036 / 2831<br>No. Fax : 03-8881 0100<br>E-mel : spok@moh.gov.my                                                                                                    |
|                                                                                                    | 3 10                                                                                                    |                                                                                                    |
|                                                                                                    |                                                                                                    | Pentadbir SPPKN                                                                                                    |

Gambarajah 18: Skrin Emel Penyokong

- 2. Skrin Maklumat Permohonan akan dipaparkan seperti dalam Gambarajah 19.
- 3. Tandakan pada Butang Bulat *(Radio Button)* di ruangan Status Sokongan untuk Sokong atau Tidak Disokong dan jika ada ulasan, sila isikan diruangan Ulasan.

|                                                                                                    | OTIN PENIDADI                                                                                                    |                                                                                                    |
|----------------------------------------------------------------------------------------------------|----------------------------------------------------------------------------------------------------|----------------------------------------------------------------------------------------------------|
|                                                                                                    | No. Rujukan Kami                                                                                                    | * ruj/test001                                                                                                    |
| Texe Iso a Product Set Iso a Set Iso a Set Iso a Set Iso a Set Iso a Set Iso a Set Iso a Set Iso a Set Iso a Set Iso a Set Iso a Set Iso a Set Iso a Set Iso a Set Iso a Set Iso a Set Iso a Set Iso a Set Iso a Set Iso a Set Iso A Set Iso a Set Iso A Set Iso A                                                                     | No. Rujukan Tuan                                                                                                    |                                                                                                    |
|                                                                                                    | Tarikh No. Rujukan Tuan                                                                                                    | E                                                                                                    |
| Scale     • Pat       Scale     • Distriction       Scale     • Distriction       Scale     • Pares tabling table       Scale     • Pares table       Scale     • Pares table       Scale     • Pares table       Scale     • Pares table       Scale     • Pares table       Scale     • Pares table       Scale     • Pares table       Scale     • Pares table       Scale     • Pares table       Scale     • Pares table       Scale     • Pares table       Scale     • Pares table       Scale     • Scale       Scale     • Scale       Scale <td>Nama Penuh</td> <td>* Norilza bt Razali</td>                                                                                                    | Nama Penuh                                                                                                    | * Norilza bt Razali                                                                                                    |
|                                                                                                    | Gelaran                                                                                                    | * Puan                                                                                                    |
| Sing Produces i i engen based i i engen based i i engen based i i engen based i i engen based i i engen based i i engen based i i engen based i i engen based i i engen based i i engen based i i engen based i i engen based i i engen based i i engen based i i engen based i i engen based i i engen based i engen based i engen based i engen                                                    | No. Kad Pengenalan (Baru)                                                                                                    | F 710304105968                                                                                                    |
|                                                                                                    | Kategori Pernohon                                                                                                    | Pegawai atau Kakitangan Biasa                                                                                                    |
| sam take mana same i mana mana i mana mana mana mana mana                                                                                                    | Kumpulan Perkhidmatan                                                                                                    | * Kumpulan Sokongan                                                                                                    |
| Statu Statu     Image Tabaday Usatura:       Statu Ferral Statu Statu St                                                                                                   | Klasifikasi Perkhidmatan                                                                                                    | * Teknologi Maklumat                                                                                                    |
| Bod Juncil     FID       Som Juncil     FID       Som Juncil <td>Nama Jawatan</td> <td>* Penolong Pegawai Teknologi Maklumat</td>                                                                                                    | Nama Jawatan                                                                                                    | * Penolong Pegawai Teknologi Maklumat                                                                                                    |
| Same 1         •         •         •         •         •         •         •         •         •         •         •         •         •         •         •         •         •         •         •         •         •         •         •         •         •         •         •         •         •         •         •         •         •         •         •         •         •         •         •         •         •         •         •         •         •         •         •         •         •         •         •         •         •         •         •         •         •         •         •         •         •         •         •         •         •         •         •         •         •         •         •         •         •         •         •         •         •         •         •         •         •         •         •         •         •         •         •         •         •         •         •         •         •         •         •         •         •         •         •         •         •         •         •         •         •         • <td>Gred Jawatan</td> <td>r F38</td>                                                                                                    | Gred Jawatan                                                                                                    | r F38                                                                                                    |
| By Backer (memode skore feet)         P (BOD 00)           Name Free Status         In (BOD 00)           Name Free Status         In (BOD 0                                                                                                    | Gelaran Jawatan                                                                                                    | : PPTPT                                                                                                    |
| The Provide Section Section Sec                                                                                  | Gaji Sebulan (termasuk elaun tetap)                                                                                                    | * RM 500.00                                                                                                    |
| Name Tomes Bungas         I May Ar Presentation Propage Service Servic                                                                                   | TEMPAT BERTUGAS                                                                                                    |                                                                                                    |
| Nucl. Freed Englas         With Predictation Recently           Theory Englas         Englass Predictation Recently           Unit         Conservation Predictation Recently           Unit         Conservation Predictation Recently           Amart Trend Englas         Englass Recently           Predict         CONSERVATION           No. Tel. Englas         Englass Recently           Predict         CONSERVATION           No. Tel. Englas         Englass Recently           Predict         CONSERVATION           No. Tel. Englas         Englass Recently           Predict         CONSERVATION           No. Tel. Englas         Englass Recently           Predict         CONSERVATION           No. Tel. Englas         Englass Recently           Predictation Recently         Englass Recently           Predictation Recently         Englass Recently           Predictation Recently         Englass Recently           Predictation Recently         Englass Recently           Predictation Recently         Englass Recently           Predictation Recently         Englass Recently           Predictation Recently         Englass Recently           Predictation Recently         Englastrange Recently           Predictatio                                                                                                    | Kategori                                                                                                    | * Ibu Pejabat                                                                                                    |
| Tors: Ending:              • Ending: Projects Maximum:             • Concept Projects Projects Projects Projects             • Concept Projects             • Concept             • Concept Projects             • Concept Projects             • Concept Projects             • Concept             • Concept                                                                                              | Negeri Tempat Bertugas                                                                                                    | * Wilayah Persekutuan Putrajaya                                                                                                    |
| Uni     Changes Freetages Instage       Amart Transit Bingas     A.d.s. EU ET       Marges     Bingas       Passad     6000       Darent     1000000000000000000000000000000000000                                                                                                    | Tempat Bertugas                                                                                                    | Bahagian Pengurusan Maklumat                                                                                                    |
| A Amart Tengat Bengas  Amart Tengat Bengas  Amark Tengat Bengas  Amark T                                                   | Unit                                                                                                    | Cawangan Pembangunan Projek 8 Penyelenggaraan Projek ICT                                                                                                    |
| Prevel 6000   Darei 0.0020003   Darei 0.0020003   No Te Bunda 0.0020003   No Te Bunda 0.0020003   Darei n.nakuEmper per with   Darei 0.00000000000000000000000000000000000                                                                                                    | Alamat Tempat Bertugas                                                                                                    | * Aras 5, Blok E7                                                                                                    |
| Parkad         DDB           Parkad         SUB           Darel         IPUTRAAVA           Na Tie Break         000000000000000000000000000000000000                                                                                                    |                                                                                                    | Kompleks E                                                                                                    |
| Presd     6280       Daran     IPURAVIA       No Te Enonis     010355005       No Te Enonis     010355005       Emel     In andraz@min.por.my       Umr     4.9 takin       Print Lentas Bain Perkhemaan Bainang     I       Print Lentas Bain Perkhemaan Bainang     I       Daran     I       Presdein     I       Daran     I       Presdein     I       Daran     I       Presdein     I       Daran     I       Presdein     I       Daran     I       Presdein     I       Daran     I       Presdein     I       Inner Freidenban     I       Presdein     I       Inner Freidenban     I       Inner Keinschnan     I       Inner Keinschnan     I       Inner Keinschnan     I       Inner Keinschnan     I       Inner Keinschnan     I       Inner Keinschnan     I       Inner Keinschnan Keinschnan     I       Inner Keinschnan Keinschnan     I       Inner Keinschnan Keinschnan     I       Inner Keinschnan Keinschnan     I       Inner Keinschnan Keinschangen     I       Inner Keinschnan                                                                                                    |                                                                                                    | Putrajaya                                                                                                    |
| Date        • PUTRUAVX                                                                                                    | Poskod                                                                                                    | 62590                                                                                                    |
| No Te Benet                                                                                                    | Daerah                                                                                                    | : PUTRAJAYA                                                                                                    |
| No The Packet: <ul> <li>0.00000000000000000000000000000000000</li></ul>                                                                                                    | No. Tel. Bimbit                                                                                                    | * 0132899035                                                                                                    |
| Enel Instructure   Umit 4 Status   Table Lanstan & Suine Rekoldmaan Sakarang I   Instructure Instructure   Unter Lanstant I   Lanstan Sakaran I   Instructure Instructure   Unter Lanstant I   Lanstant I   Lanstant I <td>No. Tel. Pejabat</td> <td>* 0388832239</td>                                                                                                    | No. Tel. Pejabat                                                                                                    | * 0388832239                                                                                                    |
| Jmm 4 8 talm   Tank Lanstan va Stöm Punktimutan Stearang :   Tank Lanstan va Stöm Punktimutan Stearang :   Tank Lanstan va Stöm Punktimutan Stearang :   Tank Lanstan :   Lans Regatana :   Tank Lanstan :   Lans Regatana :   Lans Regatana <t< td=""><td>Emel</td><td>n.nadiaz@moh.gov.my</td></t<>                                                                                                    | Emel                                                                                                    | n.nadiaz@moh.gov.my                                                                                                    |
| Takin Regisarian Jakasan  Takin Regisarian Jakasan  Takin Regisarian                                                     | Imur                                                                                                    |                                                                                                    |
| Janic Landon Ke Schrift Housenbard                                                                                                    | Tasibi Lastikas ka Okia Dadhidastas Cakages                                                                                                    |                                                                                                    |
| Tarkh Pengestan Jaktan :                                                                                                    | rankii Cantikan ke okini reknomatan oekarang                                                                                                    |                                                                                                    |
| Jania Pepikanan : C Persendinan<br>Kategon Tupas : E Berouli<br>Tangar (Lokasi Diadakan : hotonesi<br>Tangar (Lokasi Diadakan : hotonesi<br>Tangar (Lokasi Diadakan : 20-03-2014)<br>Tania Mula : 20-03-2014<br>Tania Akini : 20-03-2014<br>Tania Akini : 20-03-2014<br>Tania Akini : Pebelanjaan Sendini<br>Dobion<br>Taniah Hamar Tuntusa :<br>Kategangan Curi : Curi Tanga Rekod<br>Curi : Curi Tanga Rekod<br>MULA PERKOKUM PELACION<br>Arte Pendokum : 18-00-2014<br>Selongan : Dakong : Takin<br>Berongan : Dakong : Takin<br>Dakong : Dakong : Takin<br>Berongan : Dakong : Takin<br>Dakong : Dakong : Takin<br>Dakong : Dakong : Takin<br>Dakong : Dakong : Takin<br>Dakong : Dakong : Takin<br>Dakong : Dakong : Dakong : Takin<br>Diakong : Dakong : Takin<br>Diakong : Dakong : Takin<br>Diakong : Diakong : Diak | BUTIR LAWATAN                                                                                                    |                                                                                                    |
| Kategor Tugas : Berouti<br>Nama Tugas : Berouti<br>Nama Tugas : Berouti<br>Nama Tugas : Berouti<br>Negar : Indonesia<br>TATKIC FERALULAUNI<br>Tatko Mula : 25-05-2014<br>Tatko Mula : 27-02-2014<br>Tatko Mula : 27-02-2014<br>Tatko Mula : 27-02-2014<br>Tatko Mula : Petotelonjaan Sendin<br>Jumbi Kateluruhan Angagaan Petotelonjaan Sendin<br>Jumbi Kateluruhan Angagaan Petotelonjaan Sendin<br>Jumbi Kateluruhan Angagaan Petotelonjaan Sendin<br>Jumbi Kateluruhan Angagaan Petotelonjaan Sendin<br>Jumbi Kateluruhan Angagaan Petotelonjaan : Petotelonjaan Sendin<br>Jumbi Kateluruhan Angagaan Petotelonjaan : Wa C Tugac<br>Kateluruhan Angagaan Cui : Cui Tanga Rekod<br>Sender : Cui Tanga Rekod<br>Mula Sender : Solonom : Solonom : S             | Jenis Perjalanan                                                                                                    | : 🗹 Persendiran                                                                                                    |
| Nama Tugas : berudi<br>Tempar Losasi Disakan : ndonesi<br>Negara : ndonesi<br>Tarkin Heru<br>Tarkin Mula : 20-02-004<br>Tarkin Akhr : 27-02-2014<br>Tarkin Akhr : 27-02-2014<br>Tarkin Akhr : 27-02-2014<br>Tarkin Anggaran Perbelanjaan Sendi<br>Jumbh Keselunban Anggaran Perbelanjaan Yang : RM 111.00<br>Djohon<br>Tarkin Hantar Tuntutan :<br>Kalukaan Cuti Rhash / Cuti Tanga Rekod : Inga Rekod<br>Katerangan Cuti : Cuti Tanga Rekod : Inga Rekod<br>Akhr : Cuti Tanga Rekod : Inga Rekod<br>Katerangan Cuti : Cuti Tanga Rekod<br>Saya mengaku bahasa buti-butir yang dberikan dalam permohonan seya ini adalah benar.<br>Tarkin Permotonan : 1803-2014<br>Setongan : Ingaran : Daolong Ingak<br>Disokong<br>Nigan : Ingaran : Ingaran Ingaran Perbelanjaan Ingaran Perbelanjaan Setong Ingaran Perbelanjaan Setong Ingaran Perbelanjaan Ingaran Perbelanjaan Setong Ingaran Perbelanjaan Setong Ingaran Perbelanjaan Setong Ingaran Perbelanjaan Setong Ingaran Perbelanjaan Setong Ingaran Perbelanjaan Setong Ingaran Perbelanjaan Setong Ingaran Perbelanjaan Ingaran Perbelanjaan Setong Ingaran Perbelanjaan Setong Ingaran Perbelanjaan Setong Ingaran Perbelanjaan Setong Ingaran Perbelanjaan Setong Ingaran Perbelanjaan Ingaran Perbelanjaan Ingaran Perbelanjaan Setong Ingaran Perbelanjaan Setong Ingaran Perbelanjaan Setong Ingaran Perbelanjaan Setong Ingaran Perbelanjaan Setong Ingaran Perbelanjaan Setong Ingaran Perbelanjaan Ingaran Perbelanjaan Ingaran Perbelanjaan Ingaran Perbelanjaan Setong Ingaran Perbelanjaan Ingaran Perbelanjaan Ingaran Perbelanjaan Ingaran Perbelanjaan Ingaran Perbelanjaan Setong Ingaran Perbelanjaan Ingaran Perbelanjaan Ingaran Perbe             | Kategori Tugas                                                                                                    | : Berouti                                                                                                    |
| Tempar / Lekasi Diadakan : indonesi   Negari : indonesi   Tarkih 4 : 22-03-2014   Tarkih Akhr : 22-03-2014   Targangan Perbelanjaan : 22-03-2014   Targangan Perbelanjaan : 22-03-2014   Targangan Perbelanjaan : Perbelanjaan Sandiri   Ummah Keselunhan Anggaran Perbelanjaan Sandiri : Mittillion   Tarkih Keselunhan Anggaran Perbelanjaan Sandiri : Mittillion   Usan Cuti Rebati / Cuti Tanpa Rekod : Mittillion   Tarkih Kesengan Cuti : Cuti Tanpa Rekod   Katerangan Cuti : Cuti Tanpa Rekod                                                                                                    | Nama Tugas                                                                                                    | * berouti                                                                                                    |
| Negar : Indonesia<br>TARK- FERNALAIAN<br>Tarkh Mula : 25-03-2014<br>Tarkh Akhr : 27-03-2014<br>Targgingan Perbelanjaan : Perbelanjaan Sendiri<br>Jumish Keselulutan Anggaran Perbelanjaan Yang : Rui 111.00<br>Dooho<br>Tarkh Atara Tunutan :<br>Kelulugan Cuti Rehat / Cuti Tanpa Rekod : I Ya I Tudak<br>(gi Usan Personarian)<br>Keserangan Cuti : Cuti Tanpa Rekod<br>AMM & PENGAKUMA PERKONKOM<br>AMM & PENGAKUMA PERKONKOM<br>AMM & PENGAKUMA PERKONKOM<br>Sistemana : 18-03-2014<br>Sistemana : 18-03-2014                                                                                                    | Tempat / Lokasi Diadakan                                                                                                    | <sup>2</sup> indonesi                                                                                                    |
| Tarikh Hula       26-03-2014         Tarikh Mula       26-03-2014         Tarikh Aknir       27-03-2014         Tarigengan Perbelanjaan       Perbelanjaan Sendir         Junita Kessuluntan Anggaran Perbelanjaan Yang       R M1111.00         Dipohon       R         Tarikh Hantar Tunutan          Kelukaan Cuti Rehar / Cuti Tanpa Rekod          Kerangan Cuti       Cuti Tanpa Rekod         Karerangan Cuti       Cuti Tanpa Rekod         Van & PENGNKUMA PEMOHON          Atta & PENGNKUMA Pemohonan       118-03-2014         3       Sokongan :*                                                                                                    | Negara                                                                                                    | : Indonesia                                                                                                    |
| Tarikh Mula : 20-03-2014   Tarikh Akhir : 27-03-2014   Tariga, ngan Perbelanjaan : Perbelanjaan Sandiri   Juminh Kasaluruhan Anggaran Perbelanjaan : Perbelanjaan Sandiri   Juminh Kasaluruhan Anggaran Perbelanjaan : M1 111.00   Dipohon Tarikh Hantar Tunutan   Tarikh Hantar Tunutan :   Kelulusan Cuti Rehat / Cuti Tanpa Rekod : M Ya   Kelulusan Cuti Rehat / Cuti Tanpa Rekod : M Ya   Katerangan Cuti : Cuti Tanpa Rekod <b>Attense Attense Attense</b> Sokongan : * Daokong <b>Ulatan : *</b> O Bookong   Ulatan : * <b>O Bookong Tidak Disokong Disokong</b>                                                                                                    | TARIKH PERJALANAN                                                                                                    |                                                                                                    |
| Tarikh Akhr : 27-03-2014   Tanggungan Perbelanjaan : Perbelanjaan Sendii   Junilah Kasalunuhan Anggaran Perbelanjaan : RM 111.00   Dipohon : Image resolution   Tarikh Hantar Tuntutan : Image resolution   Kelutuan Cuti Rehart / Cuti Tanpa Rekod : Image resolution   Ketaragan Cuti : Cuti Tanpa Rekod   Ketaragan Cuti : Cuti Tanpa Rekod   Ya Ya Takk Ya Takk Ketaragan Cuti Sokongan : * Image remotionan says ini adalah benar. Tarikh Permotionan : 18-03-2014 Takk Deskong Ulatan : * Image remotionan Ya Takk Ulatan : * Image remotionan Ya Takk Ya Ya<                                                                                                    | Tarikh Mula                                                                                                    | : 28-03-2014                                                                                                    |
| Tanggungan Perbelanjaan : : Perbelanjaan Sandit<br>Jumlah Kaseluruhan Anggaran Perbelanjaan Yang : RM 1111.00<br>Dipohon : :<br>Tarikh Hantar Tuntutan :<br>Kalbusan Cuti Rehar / Cuti Tanpa Rekod : : I Ya I Tutak<br>Rejurukan Anggaran Perbelanjaan Yang : : I Ya I Tutak<br>Regurukan Anggaran Perbelanjaan Yang : : U Ya I Tutak<br>Katerangan Cuti : : Cuti Tanpa Rekod<br>AMAN & PENGMKUMA PEMOHON<br>Attem S pengaku bahava butin-butir yang diserikan dalam pernohonan saya ini adalah benar.<br>Tarikh Permohonan : 18-03-2014<br>Sokongan : : I Disokong I Tutak<br>Disokong I Tutak<br>Disokong I Tutak                                                                                                    | Tarikh Akhir                                                                                                    | : 27-03-2014                                                                                                    |
| Tanggongan Perbelanjaan <ul> <li>Perbelanjaan Bendiri</li> <li>Juniah Keseluruhan Anggaran Perbelanjaan Yang</li> <li>RM 1111.00</li> <li>Tarkh Hantar Tunutan</li> <li>Image Kesenomany</li> <li>Image Yang</li> <li>Ya</li> <li>Tadak</li> </ul> <li>Kebuluan Cuti Rehat / Cuti Tanpa Rekod</li> <li>Image Kesenomany</li> <li>Cuti Tanpa Rekod</li> <li>Image Kesenomany</li> <li>Cuti Tanpa Rekod</li> <li>Cuti Tanpa Rekod</li> <li>Cuti Tanpa Rekod</li> <li>Cuti Tanpa Rekod</li> <li>AHMA &amp; PENGAKUMA PEMOHON</li> <li>Saya mengaku bahawa butir-butir yang diberikan dalam permohonan saya ini adalah benar.</li> <li>Tarikh Permohonan</li> <li>15-03-2014</li> <li>Sokongan : *         <ul> <li>Daskong</li> <li>Ulatan ; *             <li>Daskong</li> <li>Ulatan ; *             <li>Daskong</li> <li>Ulatan ; *             <li>Disokong</li> <li>Ulatan ; *             <li>Disokong</li> </li></li></li></li></ul> </li>                                                                                                    |                                                                                                    | and the second second se |
| Jumina Keseluruhan Anggaran Perbelanjaan Yang : RM 1111.00<br>Dipohon<br>Tarikh Hantar Tuntutan :<br>Kelulusan Cuti Rehat / Cuti Tanpa Rekod : Ya Tidak<br>(By Uusan Arsentina)<br>Katerangan Cuti : Cuti Tanpa Rekod<br>AMMA & PENGAKUAN PEMOHON<br>AMMA & PENGAKUAN PEMOHON                                                                                                    | 2 12501 2                                                                                                    | Perbelaniaan Sendiri                                                                                                    |
| Tarikh Hantar Tuntutan :<br>Kabuluan Cuti Tanpa Rekod : Ya Tidak<br>(Beg Unoan Arsenolran)<br>Keterangan Cuti : Cuti Tanpa Rekod<br>ANNA 5. PENCIKUMA PEMOHON<br>Saya mengaku bahava butin-butir yang diberikan dalam pernohonan saya ini adalah benar.<br>Tarikh Pernohonan : 18-03-2014<br>Sokongan : Obskong Tidak<br>Disokong Tidak                                                                                                    | Tanggungan Perbelanjaan                                                                                                    |                                                                                                    |
| Kelulusan Cuti Rehat / Cuti Tanpa Rekod :                                                                                                    | Tanggungan Perbelanjaan<br>Jumlah Keseluruhan Anggaran Perbelanjaan Yang<br>Dipohon                                                                                                    | * RM 1111.00                                                                                                    |
| Kabusar Cuti Rapa Rekod     :     Ya     Tidak       If gay usen Revealinary     :     Cuti Tanpa Rekod       Katerangan Cuti     :     Cuti Tanpa Rekod                                                                                                    | Tanggungan Perbelanjaan<br>Jumlah Keseluruhan Anggaran Perbelanjaan Yang<br>Dipohon<br>Tarikh Hantar Tuntutan                                                                                                    | * RM 1111.00                                                                                                    |
| Jard Dearberter Stream     : Cuti Tanpa Rekod         AHAN & PENGAKUAN PEMOHON         Image: Saya mengaku bahava butir-butir yang diberikan dalam permohonan saya ini adalah benar.         Tarikh Permohonan         Sokongan : *         Image: Daskong         Ulasan : *         Ulasan : *         Image: Daskong                                                                                                    | Tanggungan Perbelanjaan<br>Jumlah Keseluruhan Anggaran Perbelasjaan Yang<br>Dipohon<br>Tarikh Hantar Tuntutan                                                                                                    | * RM 1111.00                                                                                                    |
| Alterninger Coli  Coli range Retor                                                                                                    | Tanggungan Perbelanjaan<br>Jumlah Keseluruhan Anggaran Perbelanjaan Yang<br>Dipohon<br>Tarikh Hantar Tuntutan<br>Kelulusan Cutil Rehat / Cutil Tanpa Rekod                                                                                                    | : RM 1111.00<br>:<br>: 🔲 Ya 💟 Tidak                                                                                                    |
| ANAN & PENGAKUAN PEMOHON  Saya mengaku bahawa butin-butir yang diberikan dalam pernohonan saya ini adalah benar. Tarikh Permohonan : 18-03-2014  Sokongan : * O Dockong O Tidak Disokong Ulasan ; * O Dockong O Tidak Disokong Ulasan ; * O Dockong O Tidak                                                                                                    | Tanggungan Perbelanjaan<br>Jumlah Keseluruhan Anggaran Perbelanjaan Yang<br>Dipohon<br>Tarikh Hantar Tuntutan<br>Kelulusan Cuti Rehat / Cuti Tanpa Rekod<br>(Jégy (Usan Perenorma)                                                                                                    | <ul> <li>RM 1111.00</li> <li>Ya V Tidak</li> <li>Criti Tarra Rahol</li> </ul>                                                                                                    |
| ANANN & PENGAKUAN PENGHON  Saya mengaku bahava butin-butir yang diberikan dalam pernohonan saya ini adalah benar. Tarikh Permohonan : 16-03-2014  Sokongan : * O Daokong O Tidak Diaokong Ulasan : * O Daokong O Tidak Diaokong                                                                                                    | Tanggungan Perbelanjaan<br>Jumlah Keseluruhan Anggaran Perbelanjaan Yang<br>Dipohon<br>Tarikh Hantar Tuntutan<br>Kalulusan Cuti Rehat / Cuti Tanpa Rekod<br>(Regr Urusan Persenoiran)<br>Keterangan Cuti                                                                                                    | <ul> <li>RM 1111.00</li> <li>Ya Z Tidak</li> <li>Cuti Tanpa Rekod</li> </ul>                                                                                                    |
| Says mengaku bahawa butin-butir yang diberikan dalam pernohonan saya ini adalah benar. Tarikh Permohonan : 18-03-2014  Sokongan : * O Daokong O Tidak Diaokong Ulasan : * O Daokong Ulasan : * O Daokong                                                                                                    | Tanggungan Perbelanjaan<br>Jumlah Keseluruhan Anggaran Perbelanjaan Yang<br>Dipohon<br>Tarikin Hantar Tuntutan<br>Kelulusan Cuti Rehat / Cuti Tanpa Rekod<br>(Parg Uusan Persontan)<br>Keterangan Cuti                                                                                                    | <ul> <li>RM 1111.00</li> <li>.</li> <li>Ya Z Tidak</li> <li>Cuti Tanpa Rekod</li> </ul>                                                                                                    |
| Saya mengaku bahawa butin-butir yang diberikan dalam pernohonan saya ini adalah benar. Tarikh Permohonan : 18-03-2014  Sokongan : * O Daokong O Tidak Disokong Ulasan ; * O Daokong O Tidak Disokong Ulasan ; * O Daokong O Tidak                                                                                                    | Tanggungan Perbelanjaan<br>Jumlah Kaseluruhan Anggaran Perbelanjaan Yang<br>Dipohon<br>Tarikh Hantar Tuntutan<br>Kelulusan Cuti Rehat / Cuti Tanpa Rekod<br>(Bay Uusan Personitan)<br>Katerangan Cuti                                                                                                    | ° RM 1111.00<br>°<br>° ■ Ys I Tidak<br>° Cuti Tampa Relod                                                                                                    |
| 3     Sokongan : *           O Bookong            Ulasan : *          Disokong                                                                                                    | Tanggungan Perbelanjaan<br>Jumlah Keseluruhan Anggaran Perbelanjaan Yang<br>Dipohon<br>Tarikh Hantar Tuntutan<br>Kelulusan Cuti Rehat / Cuti Tanpa Rekod<br>(Reg Uusan Perenorran)<br>Katerangan Cuti                                                                                                    | <ul> <li>RM 1111.00</li> <li>Tidak</li> <li>Cuti Tanpa Reiod</li> </ul>                                                                                                    |
| 3<br>Sokongan : * @ Daokong @ Tidak<br>Disokong<br>Ulasan : *                                                                                                    | Tanggungan Perbelanjaan<br>Juniah Keseluruhan Anggaran Perbelanjaan Yang<br>Dipoho<br>Tarikh Hanar Tuntutan<br>Kelulusan Cuti Rahat / Cuti Tanpa Rekod<br>(Bagr Urusan Persenarian)<br>Keterangan Cuti<br>AMMN & PENOMKUMN PEMOHON                                                                                 | <ul> <li>RM 1111.00</li> <li>.</li> <li>Ya ☑ Tidak</li> <li>Cuti Tanpa Rekod</li> </ul>                                                                                                    |
| 3 Sokongan : * O Daskong O Tidak<br>Disokong                                                                                                    | Tanggungan Perbelanjaan<br>Juniah Keseluruhan Anggaran Perbelanjaan Yang<br>Dipohon<br>Tarikh Hantar Tuntutan<br>Kelulusan Cuti Rahat / Cuti Tanpa Rekod<br>(Sagr Jusan Aerenotran)<br>Keterangan Cuti<br>AHAN & PENGAKUMA PEMOHON                                                                                 | <ul> <li>RM 1111.00</li> <li>Ya Z Tidak</li> <li>Cuti Tanpa Reiod</li> <li>tg diberikan dalam perrohonan saya ini adalah benar.</li> </ul>                                                                                                    |
| 3 Sokongan : * O Daokong O Tidak<br>Disokong                                                                                                    | Tanggungan Perbelanjaan<br>Juniah Kaseluruhan Anggaran Perbelanjaan Yang<br>Dipohon<br>Tarikh Hantar Tuntutan<br>Kelulusan Cuti Rehat / Cuti Tanpa Rekod<br>Jagu Jucaa Resonanton<br>Katerangan Cuti<br>AHAN & PENCAKUAN PEMOHON<br>Saya mengaku bahawa butin-butir ya<br>Tarikh Permohonan : 18-03-2014           | <ul> <li>RM 1111.00</li> <li>.</li> <li>. Ys ☑ Tidak</li> <li>Cuti Tanpa Rekod</li> <li>rg diberikan dalam pernohonan saya ini adalah benar.</li> </ul>                                                                                                    |
| 3 Sokongan : *                                                                                                    | Tanggungan Perbelanjaan<br>Juniah Keseluruhan Anggaran Perbelanjaan Yang<br>Dipohon<br>Tarikh Hantar Tuntutan<br>Kelulusan Cuti Rehat / Cuti Tanpa Rekod<br>(Rey Uusan Persentrian)<br>Keterangan Cuti<br>AHAN 6. PENCAKUAN PENOHON<br>Saya mengaku bahawa butin-butir ya<br>Tarikh Permohonan i 18-03-2014        | <ul> <li>RM 1111.00</li> <li>Tidak</li> <li>Cuti Tanpa Reiod</li> <li>g diterikan dalam pemohonan saya ini adalah benar.</li> </ul>                                                                                                    |
| Sokongan : *  O Deokong Ulasan : *                                                                                                    | Tanggungan Perbelanjaan<br>Juniah Keseluruhan Anggaran Perbelanjaan Yang<br>Dipohon<br>Tarikh Hantar Tuntutan<br>Kelulusan Cuti Rahat / Cuti Tanpa Rekod<br>(Bgg Uusan Persenarian)<br>Keterangan Cuti<br>AMMN & PENOAKUMN PEMOHON<br>Saya mengaku bahawa butin-butir ya<br>Tarikh Permohonan : 18-03-2014         | <ul> <li>RM 1111.00</li> <li>Ya Z Tidak</li> <li>Cuti Tanpa Rekod</li> <li>rg diberikan dalam pemohonan saya ini adalah benar.</li> </ul>                                                                                                    |
| Disokong Hentar                                                                                                    | Tanggungan Perbelanjaan<br>Juniah Keseluruhan Anggaran Perbelanjaan Yang<br>Dipohon<br>Tarikh Hantar Tuntutan<br>Kelulusan Cuti Rahat / Cuti Tanpa Rekod<br>( <i>Egy Uusan Perendrian</i> )<br>Keterangan Cuti<br>AttAN & PENGAKUAN PEMOHON<br>Saya mengaku bahawa buti-butir ya<br>Tarikh Permohonan : 18-03-2014 | <ul> <li>RM 1111.00</li> <li>Ya Tidak</li> <li>Cuti Tanpa Reiod</li> </ul>                                                                                                    |
| Ulasan : * Diseisan                                                                                                    | Tanggungan Perbelanjaan<br>Juniah Keseluruhan Anggaran Perbelanjaan Yang<br>Dipohon<br>Tarikh Hantar Tuntutan<br>Kelulusan Cutil Rehat / Cuti Tanpa Rekod<br>(Big/ Jucan Peranorino)<br>Keterangan Cuti<br>AHAN & PENCAKUMN PEMCHON<br>Saya mengaku bahawa buti-butir ya<br>Tarikh Permohonan : 18-03-2014         | <ul> <li>RM 1111.00</li> <li>Ya Tidak</li> <li>Cuti Tanpa Retod</li> <li>Ig diberikan dalam pernohonan saya ini adalah benar.</li> </ul>                                                                                                    |
|                                                                                                    | Tanggungan Perbelanjaan<br>Junitah Keseluruhan Anggaran Perbelanjaan Yang<br>Dopon<br>Tarikh Hantar Tuntutan<br>Kelulusan Cuti Rehat / Cuti Tanpa Rekod<br>(Rey Uusan Persentrian)<br>Keterangan Cuti<br>AHAM 6. PENCAKUAN PENOHON<br>Saya mengaku bahawa butin-butir ya<br>Tarikh Permohonan : 18:03:2014         | <ul> <li>RM 1111.00</li> <li>Ys I Tidak</li> <li>Cuti Tanpa Rebol</li> </ul>                                                                                                    |

Gambarajah 19: Skrin Maklumat Permohonan

## 6.0 MODUL PELULUS

## 6.1 MELULUSKAN PEMOHONAN MELALUI EMEL

Pegawai pelulus akan menerima emel notifikasi untuk meluluskan permohonan SPPKN.

- 1. Pelulus akan mendapat notifikasi emel "Permohonan Perjalanan Ke Luar Negara untuk Kelulusan Pelulus" dalam *Inbox*.
- 2. Pelulus perlu membuka notifikasi emel tersebut dan klik pautan <u>Papar Maklumat Permohonan</u> seperti Gambarajah 20 di bawah.

| 😡 Inbox - Microsoft Outlook                                       |                                                                                                    |                                                                                                    |
|-------------------------------------------------------------------|----------------------------------------------------------------------------------------------------|----------------------------------------------------------------------------------------------------|
| É <u>F</u> ile <u>E</u> dit <u>V</u> iew <u>G</u> o <u>T</u> ools | <u>A</u> ctions <u>H</u> elp                                                                                | Type a question for help                                                                                                    |
| 🗄 <u>N</u> ew 👻 🦣 🎦 🗙 😂 <u>R</u> ep                               | ly 🎯 Reply to All 🙈 For <u>w</u> ard 🛛 🏪 🤎 🕼 📑 Send/Re <u>c</u> eive                                        | 🔹 🙆 🛄 Search address books 🔹 🕖 🚽 🚱 Back 💿 🔯 🖄 🖄 🖓 outbook:Inbox                                                                                                    |
| 🕴 🎯 🕒 🔿 👘 🖄 🚼 🔔 🛛                                                 | 🔊 👔 Sppkn 🔹 🚍 🖓 🖕                                                                                           |                                                                                                    |
| Mail «                                                            | 🖾 Inbox (Search Results)                                                                                    | Permohonan Perjalanan Keluar Negara untuk kelulusan <mark>Pelulus</mark>                                                                                                    |
| Mail Folders 😞                                                    | pelulus 🗙 🔻 👻                                                                                               | Pentadbir SPPKN [sppkn@moh.gov.my]                                                                                                    |
| 🔎 All Mail Items 👻 👻                                              | Arranged By: Date Newest on top 👻 📥                                                                         | Sent: Fri 9/6/2013 9:54 AM                                                                                                    |
| <ul> <li>Personal Folders</li> <li>Deleted Items (1)</li> </ul>   | I Tuesday                                                                                                   | To: norlizarazali@moh.gov.my<br>CC banu@moh.gov.my                                                                                                    |
| Inbox (130)                                                       | Rosliza bt Husin Tue 8:18 AM                                                                                |                                                                                                    |
| E Local Folders                                                   | Two Weeks Ago                                                                                               | Y.Bhg. Dato' Sri / Puan Sri / Datuk / Dato' / Datin / Dr. / Tuan / Puan,                                                                                                    |
| <ul> <li></li></ul>                                               | Permohonan Perjalanan Keluar Negara untuk kelu                                                              | Dikemukakan permohonan perjalanan keluar negara oleh pegawai / kakitangan di bawah seliaan Y.Bhg.<br>Dato' Sri / Puan Sri / Datuk / Dato' / Datin / Dr. / Tuan / Puan untuk kelulusan jika dipersetujui. |
| 🕀 💭 Search Folders                                                | Three Weeks Ago                                                                                             |                                                                                                    |
| E Archive Folders                                                 | Pentadbir SPPKN 9/6/2013                                                                                    | Mohon semak permohonan pada pautan dibawah.                                                                                                    |
| Current View 🖈                                                    | Permohonan Perjalanan Keluar Negara untuk kelu                                                              | ADAD MARTINAT DEDMOHONAN                                                                                                    |
| Messages     Messages with AutoBraviau                            | Pentadbir SPPKN 9/4/2013 Z<br>Permohonan Perjalanan Keluar Negara untuk kelu                                | AFAK MAKLUMAT FERMOHONAN                                                                                                    |
| Last Seven Days                                                   | Pentadbir SPPKN 9/4/2013<br>Permohonan Perjalanan Keluar Negara untuk kelu                                  | Sekian, terima kasih.                                                                                                    |
| <ul> <li>Onread Messages in This Fold</li> <li>Sent To</li> </ul> | Adilah binti Marzuki 9/4/2013 🗌 🏹<br>Re: FW: Perkara Mesyuarat SPPKN                                        | Urusetia Permohonan Perjalanan Keluar Negara<br>Bahagian Khidmat Pengurusan                                                                                                    |
| <ul> <li>Message Timeline</li> <li>Outlook Data Files</li> </ul>  | 🖃 Last Month                                                                                                | Kementerian Kesihatan Malaysia<br>No. Tel : 038883 2874 / 2859 / 2899 / 3218 /3692 / 3036 / 2831                                                                                                    |
| <ul> <li>Documents</li> <li>Sppkn</li> </ul>                      | Adilah binti Marzuki 8/22/2013 C                                                                            | No. Fax : 03-8881 0100<br>E-mel : sppk@moh.gov.mv                                                                                                    |
| Customize Current View                                            | Latifah binti Hussin 8/20/2013<br>Fwd: Re: Pangkalan data bagi SSJP Ø                                       | 2 mar. <u>opprogrammer and</u>                                                                                                    |
|                                                                   | Older                                                                                                    |                                                                                                    |
|                                                                   | 😂 Wan Fadzilawati bt Wan Haron 7/29/2013 🗆 🌾<br>mohon pertukaran ID pengguna dan <mark>pelulus</mark> siste |                                                                                                    |

Gambarajah 20: Skrin Notifikasi Emel

- 3. Skrin Senarai Pemohonan Untuk Kelulusan akan dipaparkan seperti dalam Gambarajah 21. Sila tandakan pada butang Kotak *(Checkbox)* setiap senarai permohonan yang yang dipaparkan atau secara pukal (Pilih Semua) dengan tandakan pada butang Kotak (Checkbox) Pilih Semua.
- 4. Tandakan pada Butang Bulat (*Radio Button*) di ruangan Status Lulus atau Tidak Lulus bagi permohonan yang dimohon dan jika ada ulasan, sila isikan diruangan Ulasan dan klik butang Hantar. Butang Batal adalah untuk batalkan status Lulus atau Tidak Lulus.

| SENA | RAI PERMOHON         | IAN UNTUK KEL         | ULUSAN                   |                      |                            |                        |             |              |             | 3        | 5000        |
|------|----------------------|-----------------------|--------------------------|----------------------|----------------------------|------------------------|-------------|--------------|-------------|----------|-------------|
| Bil  | Tarikh<br>Permohonan | No Rujukan            | Nama                     | No Kad<br>Pengenalan | Tempat / Lokasi            | Negara                 | Tarikh Mula | Tarikh Akhir | Jumlah Hari | Tindakan | Pilih Semua |
| 1    | 10-09-2015           | ruj-10/9              | NURFARIZA ABDUL<br>WAHID | 770927018991         | tokyo                      | Japan                  | 18-11-2015  | 24-11-2015   | 7 hari      | Q        |             |
| 2    | 10-09-2015           | ruj/hanim/1           | FARIDAH HANIM            | 800801015555         | ghana                      | Algeria                | 17-09-2015  | 18-09-2015   | 2 hari      | Q        |             |
| 3    | 17-09-2015           | ruj/ros/bkp           | Rosliza test BKP         | 970714035188         | wrwe                       | Antigua And<br>Barbuda | 25-09-2015  | 27-09-2015   | 3 hari      | Q        |             |
| 4    | 17-09-2015           | ros/bkp               | Rosliza test BKP         | 970714035188         | sdfsd                      | Ascension              | 25-09-2015  | 27-09-2015   | 3 hari      | Q        |             |
|      |                      | 4<br>Status<br>Ulasar | • : O Dilulus            | O Tic                | lak Dilulus<br>Hantar Bata |                        | ]           |              |             |          |             |

Gambarajah 21: Skrin Senarai Permohonan Untuk Kelulusan

 Apabila pelulus klik butang Hantar, akan keluar notifikasi menyatakan "Pemohonan telah diambil tindakan" seperti Gambarajah 22 dan klik butang Tutup untuk kembali kepada paparan sebelumnya.

| SENA | RAI PERMOHOI | NAN UNTUK KEL | ULUSAN                   |              | Utra .                    |                        | - Qr-      | and the second second s |        | anniiinte |  |
|------|--------------|---------------|--------------------------|--------------|---------------------------|------------------------|------------|----------------------------------------------------------------------------------------------------|--------|-----------|--|
|      |              |               |                          |              |                           |                        |            |                                                                                                    |        |           |  |
|      |              |               |                          |              |                           |                        |            |                                                                                                    |        |           |  |
| 1    | 10-09-2015   | ruj-10/9      | NURFARIZA ABDUL<br>WAHID | 770927018991 | tokyo                     | Japan                  | 18-11-2015 | 24-11-2015                                                                                                    | 7 hari | Q         |  |
| 2    | 10-09-2015   | ruj/hanim/1   | FARIDAH HANIM            | 800801015555 | ghana                     | Algeria                | 17-09-2015 | 18-09-2015                                                                                                    | 2 hari | Q         |  |
| 3    | 17-09-2015   | ruj/ros/bkp   | Rosliza test BKP         | 970714035188 | wrwe                      | Antigua And<br>Barbuda |            | 27-09-2015                                                                                                    | 3 hari | Q,        |  |
| 14   | 17-09-2015   | ruj/ros/bkp   | Rosliza test BKP         | 970714035188 | sdfsd                     | Ascension              | 25-09-2015 | 27-09-2015                                                                                                    | 3 hari | Q         |  |
|      |              |               |                          |              |                           |                        |            |                                                                                                    |        |           |  |
|      |              | Status        | • Dilulus                | () Ti        | lak Dilulus               |                        |            |                                                                                                    |        |           |  |
|      |              | Ulasar        | i Tiada halan            | gan.<br>Perm | ohonan telah dia<br>Tutup | mbil tindakan.         |            |                                                                                                    |        |           |  |

Gambarajah 22: Skrin Mesej Permohonan Telah Diambil Tindakan

### 6.2 MELULUSKAN PEMOHONAN MELALUI LOG MASUK SISTEM

1. Pegawai Pelulus perlu log masuk melalui Login Pengguna. Masukkan ID Pengguna dan Kata Laluan. Klik butang Login seperti dalam Gambarajah 23.

|                         | FRMOHONAN                               | Login   Panduan Pengguna   Bantua                                       |
|-------------------------|-----------------------------------------|-------------------------------------------------------------------------|
| PERJALAN<br>Kementerian | IAN KELUAR NEGARA<br>Kesihatan Malaysia |                                                                         |
|                         |                                         |                                                                         |
| Daftar ID Pengguna      | Semakan Status Permohonan               | Login PENGGUNA<br>ID Pengguna crh : 770927018999<br>Kata Laluan Login > |

Gambarajah 23: Skrin Login Pengguna

2. Skrin Pelulus akan dipaparkan seperti Gambarajah 24. Klik pada Senarai Permohonan Untuk Kelulusan

| SISTEM PERMOHONAN                                           | Nama   PELULUS SPPKN   | ≗ ₽                  |  |  |
|-------------------------------------------------------------|------------------------|----------------------|--|--|
| PERJALANAN KE LUAR-NEGARA<br>Kementerian Kesihatan Malaysia |                        |                      |  |  |
| Selasa : 22-09-2015 : 02:28:11 PM                           |                        |                      |  |  |
| 6                                                           |                        | Sautine 10000 0000 0 |  |  |
| 2                                                           |                        |                      |  |  |
| SENARAI PERMOHONAN UNTUK KELULUSAN                          | DAFTAR PERMOHONAN BARU |                      |  |  |
|                                                             |                        |                      |  |  |
|                                                             |                        |                      |  |  |

Gambarajah 24: Skrin Utama Pelulus

3. Skrin Senarai Pemohonan Untuk Kelulusan akan dipaparkan seperti dalam Gambarajah 25. Sila tandakan pada butang Kotak *(Checkbox)* setiap senarai permohonan yang yang dipaparkan atau secara pukal (Pilih Semua) dengan tandakan pada butang Kotak (Checkbox) Pilih Semua.

4. Tandakan pada Butang Bulat *(Radio Button)* di ruangan Status Lulus atau Tidak Lulus bagi permohonan yang dimohon dan jika ada ulasan, sila isikan diruangan Ulasan dan klik butang Hantar. Butang Batal adalah untuk batalkan status Lulus atau Tidak Lulus.

| ( | Selasa :<br>SENA | 22-09-2015 : 03:18<br>RAI PERMOHOM | 21 PM                              | ULUSAN            | - (                  | 0.              |           | F           |              |             | PERMO    | DHONAN UNTUK KE | ELULUSAN |
|---|------------------|------------------------------------|------------------------------------|-------------------|----------------------|-----------------|-----------|-------------|--------------|-------------|----------|-----------------|----------|
|   | Bil              | Tarikh<br>Permohonan               | No Rujukan                         | Nama              | No Kad<br>Pengenalan | Tempat / Lokasi | Negara    | Tarikh Mula | Tarikh Akhir | Jumlah Hari | Tindakaı | Pilih Semua     |          |
|   | 1                | 21-09                              | KKM BKP<br>(11/39 Jilid 24<br>(19) | ROHAYA BINTI ARIS | 770913086218         | JOGJAKARTA      | Indonesia | 30-10-2015  | 01-11-2015   | 3 hari      | Q        |                 |          |
|   |                  |                                    | Status<br>Ulasan                   | * : O Dilulus     | O Tic                | lak Dilulus     |           | ]           |              |             |          |                 |          |
|   |                  |                                    |                                    |                   |                      | Hantar Batal    |           |             |              |             |          |                 |          |

Gambarajah 25: Skrin Senarai Permohonan Untuk Kelulusan

 Apabila pelulus klik butang Hantar, akan keluar notifikasi menyatakan "Pemohonan telah diambil tindakan" seperti Gambarajah 26 dan klik butang Tutup untuk kembali kepada paparan sebelumnya

| SENA                                                                      | RAI PERMOHON | IAN UNTUK KELI | JLUSAN                   |              |       |                        | and the second second sec | The second second secon |        | and a state of the second state of the second | 1. 1100 |
|---------------------------------------------------------------------------|--------------|----------------|--------------------------|--------------|-------|------------------------|----------------------------------------------------------------------------------------------------|----------------------------------------------------------------------------------------------------|--------|----------------------------------------------------------------------------------------------------|---------|
|                                                                           |              |                |                          |              |       |                        |                                                                                                    |                                                                                                    |        |                                                                                                    |         |
| 1                                                                         | 10-09-2015   | ruj-10/9       | NURFARIZA ABDUL<br>WAHID | 770927018991 | tokyo | Japan                  | 18-11-2015                                                                                                    | 24-11-2015                                                                                                    | 7 hari | Q                                                                                                    |         |
| 2                                                                         | 10-09-2015   | ruj/hanim/1    | FARIDAH HANIM            | 800801015555 | ghana | Algeria                | 17-09-2015                                                                                                    | 18-09-2015                                                                                                    | 2 hari | Q,                                                                                                    |         |
|                                                                           | 17-09-2015   | ruj/ros/bkp    | Rosliza test BKP         | 970714035188 | wrwe  | Antigua And<br>Barbuda | 25-09-2015                                                                                                    | 27-09-2015                                                                                                    | 3 hari | Q                                                                                                    |         |
| 14                                                                        | 17-09-2015   | ruj/ros/bkp    | Rosliza test BKP         | 970714035188 | sdfsd | Ascension              | 25-09-2015                                                                                                    | 27-09-2015                                                                                                    | 3 hari | Q,                                                                                                    |         |
|                                                                           |              |                |                          |              |       |                        |                                                                                                    |                                                                                                    |        |                                                                                                    |         |
| Status * ; O Dilulus O Tidak Dilulus                                      |              |                |                          |              |       |                        |                                                                                                    |                                                                                                    |        |                                                                                                    |         |
| Ulasan : Tiada halangan.<br>5 Permohonan telah diambil tindakan.<br>Tutup |              |                |                          |              |       |                        |                                                                                                    |                                                                                                    |        |                                                                                                    |         |

Gambarajah 26: Skrin Mesej Permohonan Telah Diambil Tindakan

6. Keluar daripada sistem SPPKN, sila klik seperti Gambarajah 27.

| SISTEM PERMOHONAN                                           | Nama PELUL        | Nama 🕴 PELULUS SPPKN |        |   |      |
|-------------------------------------------------------------|-------------------|----------------------|--------|---|------|
| PERJALANAN KE LUAR NEGARA<br>Kementerian Kesihatan Malaysia |                   | LOG KEI<br>YA        | LUAR ? | 6 | J    |
| Selasa : 22-09-2015 : 03:31:42 PM                           |                   |                      |        |   | JSAN |
| SENARAI PERMOHONAN UNTUK KELULUSAN                          | DAFTAR PERMOHONAN | NBARU                |        |   |      |

Gambarajah 27: Skrin Log Out

-TAMAT-